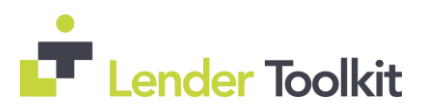

Release Date: April 14<sup>th</sup> (Tentatively)

Encompass Release Notes 18.2 Major Release Version 18.2 (Banker Edition)

### Contents

| Origination & Operations Content                                               | 10   |
|--------------------------------------------------------------------------------|------|
| FHA Management Form                                                            | 10   |
| Construction to Permanent – Cash to Close Calculations                         | 11   |
| Construction to Permanent – Calculation for 3 <sup>rd</sup> Party Payments     | 13   |
| Closing Cost Estimate Expiration Date                                          | 14   |
| New Rounding Rules for Disclosure Forms                                        | 14   |
| Handling of Gift Funds                                                         | . 16 |
| Escrow Descriptions.                                                           | . 16 |
| North Dakota Disclosure Information Input Form.                                | 18   |
| FNMA Streamlined 1003 Input Form.                                              | 18   |
| Populating the Loan Purpose for Construction and Construction-Perm             | 19   |
| HOEPA Status for NMLS Report.                                                  | 19   |
| HMDA Fields – Lock Icons Removed.                                              | 20   |
| New Interest Only Field on 2018 HMDA Information Form                          | 21   |
| New Fields for ARM Disclosures.                                                | 22   |
| Payment Change Example Button and Pop-up Window                                | 23   |
| VA Loans Calculation Fix                                                       | 24   |
| New ARM Disclosures.                                                           | 25   |
| EPPS – New Lender Fee Waiver Field Added                                       | 27   |
| Fee Cure Pop-Up with Additional Data                                           | 28   |
| New Fields Added to Underwriting Summary Tool                                  | 29   |
| Pipeline View Condition Columns Available to Display                           | . 31 |
| Additional Fields Included in 3.2 Files.                                       | . 51 |
| Secondary Content                                                              | 33   |
| New Re-Lock Fees and Custom Price Adjustments Added to Worst Case Pricing Tool | 33   |
| Updated Behavior of Worst Case Pricing Tool.                                   | 34   |
| Added New Commitment Type Field to Worst Case Pricing Tool                     | 35   |
| Added Ability to Extend Loans in Correspondent Trades                          | 36   |
| Auto Remove Loans from Correspondent Trades                                    | 39   |
| Administrative Content.                                                        | 10   |
| New FHA Informed Consumer Choice Disclosure Setting                            | 10   |
| New FHA Form Accessible in Rules.                                              | 17   |
| Pipeline View Condition Columns Available to Display                           | 31   |
| Notes/Comments Field Added to Business Rules.                                  | 40   |
| Update to Persona Access Rights for Disclosure Tracking                        | 41   |
| Additional Permission Rights Applied to Cure Variance in Personas              | 42   |
| TPO Settings and Webcenter Provisioned                                         | 42   |
| TPO Connect Status Fields in Reporting Database                                | 43   |
| eFolder and Status Online Email Templates                                      | 47   |
| eDisclosure Agreement Form Updated                                             | 50   |
| Diagnostic Mode Enhancements                                                   | 54   |
| EPPS Program Grid                                                              | 54   |
| TPO Connect Items in SDK                                                       | 55   |
| PostSharp Code Removed From SDK Class                                          | 55   |

# Contents Cont'd...

| Fixed Issues 18.2                                              | 56   |
|----------------------------------------------------------------|------|
| Alternate Disclosure Option                                    | 56   |
| Mapping from MLDS to Itemization Removed                       | 57   |
| Alternate CD Corrected                                         | 57   |
| Typo Corrected for FHA 203(K)                                  | 57   |
| Itemization Section 1200 Totals Corrected                      | 58   |
| Selecting "Construction" for Purpose on Secondary Registration | 58   |
| Interim Servicing Tool                                         | 58   |
| Investment Selection for Field 1811 and 2950                   | 59   |
| Comments on Lock Request Form                                  | 59   |
| Lock # Days Field on Secondary Lock Tool                       | 59   |
| LTV Calculation for Construction Loans                         | 60   |
| FNMA Loan File Imports                                         | 61   |
| Loans Deleted or No Longer Accessible Error Message            | 62   |
| Credit Score for Decision Making                               | 63   |
| Error When Running Reports on Business Contacts                | 63   |
| Trade Management Data No Longer Cleared                        | 64   |
| Persona Access to Fields Rule on Itemization Lines 901 & 902   | . 64 |
| Field Triggers for Manual Change to Custom Calculated Fields   | 65   |
| Universal Loan ID for Duplicated Loans                         | . 68 |

This Encompass 18.2 Major Release will be applied to your users' computers automatically and cannot be controlled manually via the Encompass Version Manager Tool. Users will receive the update upon their initial log in of Encompass following the release.

# **\*Origination & Operations Content\***

### **FHA Management Form**

A new FHA Informed Consumer Choice Disclosure tab has been added to the FHA Management input form. Please note the fields on the tab are read-only and are edited from the new FHA Informed Consumer Choice Disclosure setting.

| 2 Alerts & Messages                              | Log        | FHA Management                                                                           |
|--------------------------------------------------|------------|------------------------------------------------------------------------------------------|
| eConsent Not Yet Received                        | 03/08/18   | Basic Info Prequalification FHA 203k Informed Consumer Choice Disclosure Notice Tracking |
| Send Initial Disclosures                         | 03/13/18   | Borrower Information                                                                     |
|                                                  |            | Borrower Co-Borrower Copy from Borrower                                                  |
|                                                  |            | First Name Jared First Name                                                              |
|                                                  |            | Middle Middle                                                                            |
|                                                  |            | Last Name AppTest Suffix Last Suffix                                                     |
|                                                  |            | Home Phone                                                                               |
|                                                  |            | E-mail 🖂 E-mail                                                                          |
|                                                  |            | Present Address Present Address                                                          |
|                                                  |            | Address Address                                                                          |
| Forms Tools Services                             | s 🗲 🔶 🗸 🦻  | City                                                                                     |
| eConsent to eFolder                              | ^          | State Zip State Zip                                                                      |
| Energy Efficient Mortgage Calc                   | ulation    | Credit Information Credit Information                                                    |
| FACT Act Disclosure                              |            | Experian / FICO                                                                          |
| FHA Management                                   |            | Trans Union / Empirica                                                                   |
| FHA Maximum Mortgage and (                       | Cash Neede | Equifax / BEACON                                                                         |
| FL Lender Disclosure                             |            | Minimum Required FICO                                                                    |
| Flood Information                                |            |                                                                                          |
| FNMA Streamlined 1003                            |            | Credit Score for Decision Making Credit Reference Number                                 |
| Foreign Addresses<br>Freddie Mac Additional Data | v          | Property Information                                                                     |
| Show in Alpha Order                              | Show All   | Address 777 Main St. Property Type                                                       |

# **Construction to Permanent – Cash to Close Calculations**

The updates below were made to the Down Payment/Funds from Borrower and Funds for Borrower fields in the calculating Cash to Close sections on LE Page 2 and CD Page 3 input forms. This will ensure compliance with Know Before You Owe guidance for the following construction-to-permanent loan scenarios.

- For construction scenarios where the lot is being refinanced, the payoff amount is now included as a liability to be paid off in the Third-Party Payments Not Otherwise Disclosed.
- For construction scenarios where the lot is being purchased, Encompass continues to synchronize the Purchase Price to the Disclosed Purchase price.
- For construction scenarios where the lot is owned free and clear, and the borrower is not using the equity in the lot to finance the purchase, no purchase price or payoff is documented for the lot cost.
- For all construction scenarios, the lender has the option to document the cost to build as a liability, which updates the Third-Party Payments Not Otherwise Disclosed, or to include the cost to build in the Third Party Payments Not Otherwise Disclosed without adding a liability.
- There are no additional updates to calculations for the alternate disclosure.

The following calculation changes have been made on the Loan Estimate Page 2, when the Purpose of Loan is Const-Perm:

- Down Payment/Funds from Borrower
- Funds for Borrower

The following calculation changes have been made on the Closing Disclosure Page 3 when the Purpose of Loan is Construction or Const-Perm:

- Final Down Payment/Funds from Borrower
- Funds for Borrower

When upgrading to Encompass18.2, the values for fields LE2.X2, LE2.X3, CD3.X105, and CD3.X107 are locked in existing loans. Click the Lock icon next to a field to trigger are calculation of the value using the new calculations. When triggering a recalculation, an Encompass user must click the Lock icons for all fields in the Calculating Cash to Close section to ensure that the resulting values are consistent across the fields.

### <u>Construction to Permanent – Calculation for 3<sup>rd</sup> Party Payments</u> <u>Not Otherwise Disclosed</u>

When the Purpose of Loan is Construction or Const-Perm, the cost to build is now considered a liability to be paid off. This applies to both lot acquisition and refinance scenarios. Updates now include the liability in the calc for the Third-Party Payments Not Otherwise Disclosed on LE Page 2. To ensure that the amount is included, users need to create a VOL for the Costs of Improvement and include it in Payoffs and Payments:

- 1. In the loan file, click the Forms tab on the lower-left and then click VOL.
- 2. Click the Add icon on the upper-right.
- 3. Complete the VOL, making sure you:
  - Enter the Cost of Improvements amount in the Balance field.
  - Select the Will be paid off check box.
  - Select the Mortgage Loan option from the UCD Payoff Type drop-down list. This option is required when running AUS.
- 4. On the Forms tab, click Loan Estimate Page 2 or Closing Disclosure Page 3.
- 5. In the Calculating Cash to Close section on the Loan Estimate Page 2, click the Payoffs & Payments button.
- 6. On the Payoff and Payments pop-up window, make sure the Include check box is selected for the VOL.
- 7. Click OK to close the pop-up window, and then click OK when the confirmation messages asks if you want to copy the total Payoffs and Payments to line K-04.

# **Closing Cost Estimate Expiration Date**

To comply with Know Before You Owe guidelines, updates have been made to the Closing Costs Expiration Date information that displays on the Loan Estimate *output* form. The date, time and time zone for the Closing Cost Estimate Expiration Date no longer display on the output form when the Intent to Proceed check box is selected. The date, time, and time zone will however continue to display on the Loan Estimate Page 1 *input* form even when the Intent to Proceed check box is selected.

### **New Rounding Rules for Disclosure Forms**

Know Before You Owe rule guidance has been released for rounding amounts in 12 fields used with the Loan Estimate and Closing Disclosure output forms. Guidance states that the values for these fields must either be rounded to three decimals, have trailing zeros removed, or be truncated to a single digit if the original value was a whole number with trailing zeros (for example, 4.000 would be truncated to 4). For more details on rounding rules, please refer to page 14 and 15 (table of fields on page 15).

# **Handling of Gift Funds**

To comply with Know Before You Owe rule guidance, the following updates are being made to the way Encompass handles gift funds:

- Gift funds amounts are no longer listed on the Non-UCD tab in the Adjustments and Other Credits pop-up window.
- The calculation for the Total amount on the Non-UCD tab on the Adjustments and Other Credits pop-up window has been updated to exclude gift funds for a loan file that has not been previously disclosed. If at least one Disclosure Tracking Tool log has been created, the gift funds will continue to be included in the calculation for Total amount.

# **Escrow Descriptions**

The escrow descriptions provided on the Loan Estimate Page 1 and Closing Disclosure Page 1 have been updated from *Yes, Some* to *Some* for partially escrowed scenarios. The following fields on the LE Page 1 and CD Page 1 will now feature this new verbiage when applicable:

- LE1.X30
- LE1.X31
- LE1.X32
- CD1.X4
- CD1.X5
- CD1.X6

## North Dakota Disclosure Information Input Form

A new Chargeable Costs and Expenses section has been added to the State-Specific Disclosure Information input form for North Dakota. This section contains one free entry field to enable lenders to properly disclose non-refundable charges pursuant to North Dakota regulations.

## **FNMA Streamlined 1003 Input Form**

12 new fields have been added to the Additional Provider Data section on the FNMA Streamlined 1003 input form to enable users to submit loans to additional Day 1 Certainty vendors when submitting a loan to DU.

- BankVOD
- LendSnap
- Quovo
- Roostify
- CoreLogic
- Advanced Data Income Tax Verification
- Partners Credit
- Taxdoor 4506-T Service
- Compliance Ease IRS Tax Transcript
- Private Eyes
- BankVOD IRS
- QuestSoft

### **Populating the Loan Purpose for Construction and Const-Perm**

New logic has been implemented to populate the loan Purpose (field LE1.X4) for loans with the Construction or Construction-Perm option selected for the Purpose of Loan. LE1. X4 is now auto populated based on Construction fields. For more details please refer to page 19.

### **HOEPA Status for NMLS Report**

Logic has been updated to populate the HEOPA Status in order to populate the HOEPA status correctly on the NMLS Mortgage Call Report per filing instruction guide requirements. HOEPA status (field ID HMDA. X13) is auto-populated based on various conditions found on page 20.

### HMDA Fields – Lock Icons Removed

The Lock icons have now been removed to enable business rules to update the fields and to enable users to enter data with clicking the Lock icons first.

- Manufactured Secured Property Type
- Manufactured Home Land Property Interest
- Submission of Application
- Initially Payable to Your Institution
- AUS #1
- AUS Recommendation #1
- Reason for the Denial #1

Please note that the mapping rules for populating the fields with default values are still in effect.

# New Interest Only Field on 2018 HMDA Information Form

The *Interest Only* drop-down list on the 2018 HMDA Information form has been replaced with a new *Interest Only* drop-down list to implement new logic for recording interested only payments for construction and constructionperm loans for HMDA reporting purposes. A Lock icon has been added to the new field. The new field has the same three options as field 2981: blank, Yes, and No.

### **New Fields for ARM Disclosures**

ARM data fields have been added to the Loan Program Details section on the RegZ-LE and RegZ-CD input forms to enable users to enter all the information required to generate a complete ARM Disclosure custom form from the *Print* feature with having to modify the existing ARM disclosure custom form for every adjustable rate loan.

- An Index Lookback Period drop-down list now displays in the Adjustable Rate Mortgage sections.
- A new Conversion Option section has been added below the Adjustable Rate Mortgage section with the following fields:
  - Convertible check box
  - Conversion Option Fee \$
  - Conversion Option Fee %
  - Max Rate Adj
  - Min Rate Adj
  - Conversion Begin
  - Conversion End

## Payment Change Example Button and Pop-up Window

A new Payment Change Example button has been added to the Adjustable Rate Mortgage section on the RegZ-LE and RegZ-CD input forms to enable users to adjust the information in the Interest Rate and Payment Change Example for ARM loans. The button is enabled only when the ARM option is selection for the Amortization Type.

The amounts are populated form existing fields or are calculated based on loan values. Users can click the blue Lock icons to manually modify the field values.

The pop-up window includes the following four new fields:

- Calculated initial monthly payment for a \$10,000 loan
- Calculated maximum monthly payment for a \$10,000 loan
- Calculated month when the maximum monthly payment takes effect for a \$10,000 loan
- Calculated initial monthly payment for a \$60,000 loan

Additionally, when you select an option for ARM Index Type, the corresponding long index description for the selected option is now populated to the description field at the bottom of the Payment Schedule section, overwriting any test previously entered in the description field.

# VA Loans Calculation Fix

An issue has been resolved that caused a negative number to populate for the Total Proposed Monthly Payment for VA loans under some circumstances which resulted in the Mavent error when running Compliance Service reports. This issue has been resolved. Encompass now calculates the VA payment as the principal and interest plus the related tax and insurance line items. Other proposed housing costs are not included in the calculation. The calc for Total Proposed Monthly Payment now includes:

- First Mortgage P&I
- Hazard Insurance
- Real Estate Taxes
- MI Premium
- Flood Insurance
- Miscellaneous Escrow if Taxes or Insurance

When upgrading to 18.2, the Total Proposed Monthly Payment will be locked for existing loans to maintain the data integrity of closed loans and disclosed loans. Click the gold Lock icon to trigger recalculation of the amount.

### **New ARM Disclosures**

Two new ARM disclosures are now provided in the Print window in Encompass:

- Convertible ARM Disc
- Non-Convertible ARM Disc

In order to make these new forms available in your system(s), the administrator or other authorized user must use the Documents tool in Settings to add the forms as new forms. For instruction to a new form, refer to the Documents topic in Encompass Online Help.

| Print                                    |      |          |          |            |          |          |            |            |       | × |
|------------------------------------------|------|----------|----------|------------|----------|----------|------------|------------|-------|---|
| Form Groups Standard Forms Quation Forms |      |          |          |            |          |          |            |            |       |   |
| Look In 🚨 General Forms                  | •    |          | Selecter | d Forms (I | 9        |          |            |            |       | 6 |
| Nane                                     |      |          | Nate     |            |          |          |            |            |       |   |
| CKS - PMLAEM                             |      |          |          |            |          |          |            |            |       |   |
| CKS - PMTFixed                           |      |          |          |            |          |          |            |            |       |   |
| 👔 DIS - PM High Risk                     |      |          |          |            |          |          |            |            |       |   |
| 👔 DKS - PMILPMI                          |      |          |          |            |          |          |            |            |       |   |
| Disclosure Notices                       |      |          |          |            |          |          |            |            |       |   |
| Disclosure Notices (Letter)              |      |          |          |            |          |          |            |            |       |   |
| Non-Converticle ARM Disc.                |      |          |          |            |          |          |            |            |       |   |
| Convertible ARM Disc.                    |      |          |          |            |          |          |            |            |       |   |
| Fair Lending Notice                      |      |          |          |            |          |          |            |            |       |   |
| Federal Flood Certification              |      |          |          |            |          |          |            |            |       |   |
| Flood Hazard Natice                      |      | A00 >    |          |            |          |          |            |            |       |   |
| Insurance Evidence Flood                 |      | < Remove |          |            |          |          |            |            |       |   |
| Inourance Evidence Hazard                |      |          |          |            |          |          |            |            |       |   |
| Mortgage Loan Commitment                 | . 11 |          |          |            |          |          |            |            |       |   |
| Mortgage Loan Origination Agreement      |      |          |          |            |          |          |            |            |       |   |
| Privacy Policy - Affiliate Opt Out       | Ŧ    |          |          |            |          |          |            |            |       |   |
| Privacy Policy - No Affiliate Opt Out    |      |          |          |            |          |          |            |            |       |   |
| Privacy Policy - Affiliate No Opt Out    |      |          |          |            |          |          |            |            |       |   |
| Privacy Policy - No Affiliate No Opt Out |      |          |          |            |          |          |            |            |       |   |
| Appraisal Request (electronic only)      |      |          |          |            |          |          |            |            |       |   |
| The Commitment Request (electronic only) |      |          |          |            |          |          |            |            |       |   |
| 2010 HUD-1 Settlement Statement          |      |          |          |            |          |          |            |            |       |   |
| 2010 HUD-1 A Settlement Statement        | -    |          |          |            |          |          |            |            |       |   |
| Constitution For February Hadronse       |      |          | ×        |            |          |          |            |            |       |   |
| Cose after print or preview              |      |          |          |            | Options: | Print to | rms with i | borrower d | eia - |   |
| Eeam more                                |      |          |          | Preview    |          | Print    | Print to   | File -     | Cibee | 5 |

## **EPPS – New Lender Fee Waiver Field Added**

Lien Position

A new Lender Fee Waiver field has been added to the Lock Request Form and the Lock Request Snapshot tab on the Secondary Lock Tool. A lender fee waiver enables the standard lender fees charged to a borrower to be removed and calculated loan level price adjustment is added to the product pricing in an equivalent amount.

| Lock Request Form                             |                 |             |                          |               |             |                      |        |
|-----------------------------------------------|-----------------|-------------|--------------------------|---------------|-------------|----------------------|--------|
| Transaction Details                           |                 |             |                          |               |             |                      |        |
| Tremancount ordena                            |                 |             |                          | _             |             |                      |        |
| Purpose of Loan                               |                 | ~           | Lien Position            |               | >           | Sub, Finan           | cing   |
|                                               | LotiLand        | Status      | Term / Due (in Month     | 8)            | 1           |                      |        |
|                                               | intial A        | Acquisition | Impounds Waived          |               | ~           | 6                    |        |
|                                               | Refina          | ince        | Impound Types            |               |             |                      | ×      |
|                                               |                 |             | Prepay Penaty            |               | ~           | Ē.                   |        |
|                                               | 203(4)          |             | Penalty Term             |               |             |                      |        |
| All Value + Total Rehab. (                    | insta .         |             | No Closing Cost          |               | ~           | 7                    |        |
| Loss Type                                     |                 |             | Lender Fee Waiver        |               | ~           | 7                    |        |
| Amortization Tune                             |                 | •           |                          |               |             | -                    |        |
|                                               |                 |             |                          |               |             |                      |        |
| Fixed Rate                                    |                 |             |                          |               |             |                      |        |
| GPM - Rate                                    |                 | %           | írs                      |               |             |                      |        |
| ARM -                                         |                 | 0           | ÷                        |               |             |                      |        |
| Other -                                       |                 |             |                          |               |             |                      |        |
|                                               |                 |             |                          |               |             |                      |        |
| Buy/Sel Loan Snapshot<br>Borrower Information | Lock Request    | Snapshot    | 555                      | English       | Town I have | / Ender / Ed         |        |
| ria                                           | L None          | Las riarie  | 2014                     | FICO          | Enpirice    | BEACON Eng           | player |
| Eorower Co                                    | nv Faxed        | Example     | 222-22-2222              |               | 1           |                      | 1      |
| Co-Borower Fix                                | ed2             | Example     | 333-33-4432              |               |             |                      |        |
| Domain Marine Can In                          | 4000            | -           | Det Text H               | -             |             |                      |        |
| Co. Romonia Main en Rom                       | and BCD         |             | - Formation              | e description | a 12-months | and some low tool it | -      |
| Contri Score for Decision 1                   | Malaine         |             |                          |               |             | the standard stands  |        |
| Creat score for Decision i                    |                 |             |                          |               |             |                      |        |
| Address                                       |                 |             | Propety Type             |               |             |                      |        |
| City                                          |                 |             | Estimated Value 1        |               |             |                      |        |
| State                                         | 20              |             | Appraised Value          | 5             | _           |                      |        |
| County                                        |                 |             | Purchase Price           |               |             |                      |        |
| No Units                                      |                 |             | Propety Will Be          |               |             |                      |        |
|                                               |                 |             | Subject Property is a Co | ndstel        |             |                      |        |
|                                               |                 |             | Subject Property is a No | n-Warantable  | Project     |                      |        |
| Purpose of Loan                               |                 |             | Term / Due to months)    | -             |             |                      |        |
|                                               | Lot/Land St     | atus        | Innorth Waved            |               |             |                      |        |
|                                               | 🗋 Initiel Accou | iekon       | Internet Total           | -             |             |                      |        |
|                                               | D Reference     |             | Danas Danah              |               |             |                      |        |
| Loss Texa                                     |                 |             | Reading Forces           |               |             |                      |        |
| Loan ripe                                     |                 |             | cuerd real               |               |             |                      |        |
| Anotization Type                              |                 |             | No Closing Cost          |               |             |                      |        |

Lender Fee Walver

# Fee Cure Pop-Up with Additional Data

When the Good Faith Fee Variance Violated alert is triggered, authorized users can view the alert details and click the Cure Variance button in the alert to enter the tolerance cure amount and other details to clear the alert and cure the tolerance violation. The pop-up window that is provided when they click the Cure Variance button has been updated to include all of the data fields that are provided in the Tolerance Cure section of CD Page 1 and Fee Variance Worksheet.

| Good Faith Fee Variance Resi                                           | lution                                                |
|------------------------------------------------------------------------|-------------------------------------------------------|
| Explain the means by which you<br>violation for this loan in the space | are resolving the Good Faith Fee Variance<br>e below. |
| Date Resolved                                                          | •                                                     |
| Applied Cure Amount                                                    |                                                       |
|                                                                        | 2                                                     |
|                                                                        | <u>ب</u>                                              |
|                                                                        | OK Cancel                                             |

Starting in 18.2, this window contains the Required Cure Amount, Applied Cure Amount, Date, Resolved By, and Comments field.

| Required Cure Amount | 30.00 |    |
|----------------------|-------|----|
| Applied Cure Amount  |       |    |
| Date                 |       |    |
| Resolved by          |       |    |
| Comments             |       |    |
| 1                    |       | -  |
|                      |       |    |
|                      |       |    |
|                      |       | -1 |
|                      |       |    |

### New Fields added to Underwriting Summary Tool

Two new fields have been added to the Underwriter Summary tool to record the date and status of counter offers on loan amounts to comply with 12 CFR 1003.4(a)(7)(i); comment 4(a)(7)-1:

- Counter Offer Date
- Counter Offer Status

Logic has been implemented to populate the appropriate Loan Amount based on the counter offer status. For details on logic, please refer to pages 30-31.

## **Pipeline View Condition Columns Available to Display**

Columns can now be added to the Encompass Pipeline and TPO Pipeline to display the number of external and internal open conditions (conditions that do not have Cleared or Waived selected on the condition details window) for conditions that are associated with the following milestones:

- Prior to Approval
- Prior to Docs
- Prior to Closing or Prior to Funding
- Prior to Purchase
- At Closing for Post-Closing conditions only

| Customize Columns                                                                            | ×    |
|----------------------------------------------------------------------------------------------|------|
| Selected Columns                                                                             | ۰ ج  |
| condition                                                                                    | find |
| Note Rate                                                                                    | *    |
| Number of all External External Underwriting Conditions AC - Not Cleared/Not Waived          |      |
| Number of all External External Underwriting Conditions PTD - Not Cleared/Not Waived         |      |
| Number of all External Underwriting Conditions PTA - Not Cleared Not Waived                  |      |
| Number of all External Underwriting Conditions PTC and PTF - Not Cleared/Not Waived          |      |
| Number of all External Underwriting Conditions PTP - Not Cleared/Not Walved                  |      |
| Number of all External Internal External Underwriting Conditions AC - Not Cleared/Not Waived |      |
| Number of all External Internal External Underwriting Conditions PTD - Not Cleared/Not Waive |      |
| Number of all External Internal Underwriting Conditions PTA - Not Cleared Not Waived         |      |
| Number of all External/Internal Underwriting Conditions PTC and PTF - Not Cleared/Not Waive  | LU I |
| Number of all External Internal Underwriting Conditions PTP - Not Cleared Not Waived         |      |
| Occupancy (P/S/)                                                                             |      |
| Cris Crest                                                                                   | *    |
| ОК Са                                                                                        | ncel |

# Additional Fields Included in 3.2 Files

To ensure consistency between FNMA 3.2 files imported into Encompass and Encompass loan files exported to 3.2 file format, updates have been made to the 3.2 import process to enable additional fields to be imported into Encompass from 3.2 format loan files. Please refer to the FNMA Code table on pages 51-54.

# <u>New Re-Lock Fees and Custom Price Adjustments Added to Worst</u> <u>Case Pricing Tool</u>

To enable lenders and investors to apply re-lock fees and/or custom price adjustments to a revised lock on an inactive lock, a new Re-Lock Fees section and Custom Price Adjustments section have been added to the Worst Case Pricing Too.

For both the Re-Lock Fees and Custom Price Adjustments sections:

- Up to 10 fields are available
- Negative number are accepted
- Values up to 3 decimal places are accepted

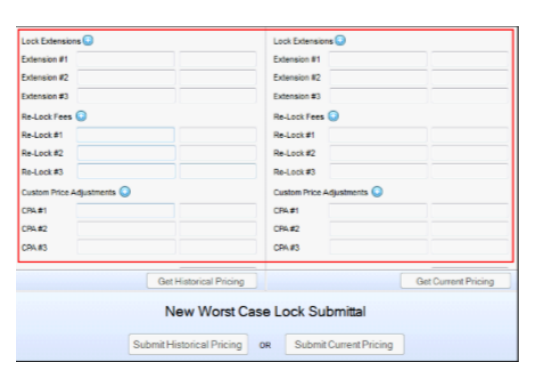

# **Updated Behavior of Worst Case Pricing Tool**

To integrate inactive locks and non-product related price adjustments in the tool, the following updates to the tool's behavior have been made:

#### **Inactive Locks**

- "To use the Worst-Case Pricing Tool, you must first lock the loan using EPPS", is not displayed.
- The Historical Pricing Column is populated from the most recent active lock for the loan, including any lock extensions, re-lock fees, and custom price adjustments.

#### **Non-Product Related Price Adjustments**

•

- Initial WCPT Access:
  - All existing re-lock fees and CPAs from the current lock are populated into the tool.
    - If a re-lock limit is set and the limit is exceeded, an error message will display.
      - The Submit Historical Pricing and Submit Current Pricing buttons will be disabled.

- Get Historical Pricing with available re-lock:
  - The next available Re-Lock Fee field in the Historical column is populated with a description that matches the occurrence.
  - If a re-lock fee is established, that fee is populated in the associated Re-Lock Fee amount field.
- Submit Historical Pricing with available re-lock:
  - If Submit Historical Pricing is clicked but Get Historical Pricing was not clicked, the a warning message will be displayed.
- Get Current Pricing with available re-lock:
  - All non-product related fees are cleared form the Current Pricing column.

### Added New Commitment Type Field

Currently, the Worst-Case Pricing Tool includes a Delivery Type field but not a Commitment Type field. This enhancement adds a Commitment Type field to the tool. Both fields are required on a lock request for correspondent loans associated with a TPO client.

| Historical Pricing | Clear | Current Pricing    | Clear |
|--------------------|-------|--------------------|-------|
| Loan Program       |       | Loan Program       |       |
| Rate Sheet ID      |       | Rate Sheet ID      |       |
| Commitment Type    | •     | Commitment Type    | •     |
| Delivery Type      |       | Delivery Type      |       |
| Last Rate Set Date | •     | Last Rate Set Date | •     |
| Lock Date          | •     | Lock Date          | •     |

### **Added Ability to Extend Loans in Correspondent Trades**

Currently, users can update the Delivery Expiration Date and pricing at the trade level and then apply those changes to selected loans. However, by making changes on the Correspondent Trades Details tab, the original Delivery Expiration Date and pricing is lost. The changes made will allow users to make these changes and have those changes retained in the lock snapshots.

| Extension Information    |          |   |
|--------------------------|----------|---|
| Trade Expiration Date    | 1/1/0001 | ] |
| Days to Extend           | 1        |   |
| Price Adjustment         |          |   |
| Re-Lock Fee              |          |   |
| Custom Price Description |          |   |
| Custom Price Adjustment  |          | _ |
| Comments                 |          |   |
|                          |          |   |
|                          |          |   |
|                          |          |   |

For information on extending loans in Correspondent Trades, please refer to page 36-37. For more information on the new Trade Extension Snapshot, please refer to page 38.

## **Auto Remove Loans from Correspondent Trades**

This was added to enable correspondent buyers to automatically remove loans from correspondent trades and assign either a cancelled date or withdrawn date (depending on the status of the loan) for AOT, Direct Trades and Forwards delivery types. For information on how to enable this feature for Correspondent Buyers, please refer to page 39.

### **New FHA Informed Consumer Choice Disclosure Setting**

A new FHA Informed Consumer Choice Disclosure setting has been added to the Encompass settings (Encompass Settings>Loan Setup>FHA Informed Consumer Choice Disclosure) to enable administrators to populate default data to the loan comparison table on the Informed Consumer Choice Disclosure Tab (FHA Management Form) as needed to comply with regulatory requirements. The data is then populated to the FHA Informed Consumer Choice Disclosure Notice output form.

| Encompass Settings Go to Recent | t Import Help                                                    |                                              |                                                            |
|---------------------------------|------------------------------------------------------------------|----------------------------------------------|------------------------------------------------------------|
| External Company Setup          | FHA Informed Consumer Choice Disclo                              | sure                                         |                                                            |
| - Auto Loan Numbering           | The following table includes data that will be popul             | ated by default in the FHA Informed Consumer | Choice Notice. It is recommended that lenders revi         |
| Loan Folders                    | FHA Informed Consumer Choice Disclosure                          |                                              |                                                            |
| Loan Duplication<br>Alerts      |                                                                  | FHA Financing 203(b) Fixed Rate              | Conventional Financing 95% with<br>Mortgage Insurance (MI) |
| LOg<br>Taske                    | Sales Price                                                      | 100.000.00                                   | 100.000.00                                                 |
| Default Input Forms             | Mortgage Amount                                                  | 96,500.00 ( 98,188.00                        | 95,000.00                                                  |
| Custom Brint Forms              |                                                                  | with upfront Mortgage Insurance Premium)     |                                                            |
| Print Form Groups               | Closing Costs                                                    | 2,000.00                                     | 2,000.00                                                   |
| Loan Custom Fields              | Down payment Needed                                              | 3,500.00                                     | 5,000.00                                                   |
| Channel Options                 | Interest Rate and Term of Loan in Years                          | 5.00 % / 30 Year Loan                        | 100.00 % / 30 Year Loan                                    |
| RESPA                           | Monthly Payment (principal and interest on                       | ly) 527.09                                   | 509.98                                                     |
| Changed Circumstances           | Loan-to-Value                                                    | 96.50 %                                      | 95.00 %                                                    |
| Compliance Calendar             | Monthly Mortgage Insurance                                       | 99.85                                        | 53.04                                                      |
| 2009 GFE Print<br>Trustee List  | Maximum Number of Years of Monthly<br>Insurance Premium Payments | Approx 10 Years                              | Approx 9 Years                                             |
| Piggyback Loan Synchron         | Upfront Mortgage Insurance Premium                               | 1,688.00                                     |                                                            |
| Sync Templates                  | (if applicable)                                                  | (Included in Mortgage Amount, line 2)        |                                                            |
| Privacy Policy                  |                                                                  |                                              |                                                            |
| Zípcode Setup                   | FHA Informed Consumer Choice Disclosure (FICC)                   |                                              |                                                            |
|                                 |                                                                  |                                              |                                                            |
| Verification Contact Setup      |                                                                  |                                              |                                                            |
| FHA Informed Consumer           |                                                                  |                                              |                                                            |

# FHA Form Accessible in Rules

The FHA Management form is now accessible when making selections for fields and forms to include in the following business rules:

- Field Trigger Business Rules
- Field Data Entry Rules
- Input Form List

## **Pipeline View Condition Columns Available to Display**

Columns can now be added to the Encompass Pipeline and TPO Pipeline to display the number of external and internal open conditions (conditions that do not have Cleared or Waived selected on the condition details window) for conditions that are associated with the following milestones:

- Prior to Approval
- Prior to Docs
- Prior to Closing or Prior to Funding
- Prior to Purchase
- At Closing for Post-Closing conditions only

To Add the Condition Fields to the Encompass Reporting Database:

- 1. On Windows task bar, click the Start menu or Start icon, navigate to the EllieMae Encompass program folder, then click Admin Tools.
- 2. Double-click Reporting Database.
- 3. If prompted to log in, type the User ID, Password, and Server that you use to log in the Encompass as the Admin user.
- In the Fields section on the left, click the Conditions tab, then select one or more of the open conditions fields. These fields have IDs that are listed alphabetically from UWC.AC through UWC.WAIVEDCOUNT.
- 5. After selecting fields, click the Add button the move the fields to the Selected fields section on the right.
- 6. Click the Update button to update the reporting database.

### **Notes/Comments Field Added to Business Rules**

A new Notes/Comments field has been added to the following business rules in Encompass Settings.

- Loan Action Completion
- Milestone Completion
- Field Data Entry
- Field Triggers
- Automated Conditions
- Persona Access to Fields
- Persona Access to Loans
- Persona Access to Loan Actions
- Input Form List
- Loan Form Printing
- Print Auto Selection

| Cruste a Rule Name                                                                                       |                                    |                                                                                                    |         |   | Ass Comments |  |
|----------------------------------------------------------------------------------------------------|------------------------------------|----------------------------------------------------------------------------------------------------|---------|---|--------------|--|
| Select all Charmels this rule applie                                                                     |                                    |                                                                                                    |         |   |              |  |
| 12 No channel selected<br>12 Denixed - Retel<br>12 Denixed - Wholesale<br>12 Denixed<br>12 Correspondent |                                    |                                                                                                    |         |   |              |  |
| Select a condition for this rule                                                                         |                                    |                                                                                                    |         |   |              |  |
| E To - Anan and the size                                                                                 |                                    |                                                                                                    |         | _ |              |  |
| C Tes - Apple this rule only if                                                                          |                                    |                                                                                                    |         |   |              |  |
|                                                                                                    |                                    |                                                                                                    |         |   |              |  |
|                                                                                                    |                                    |                                                                                                    |         |   |              |  |
| Define persona's field access for t                                                                      | he condition                       | have bet                                                                                                    |         |   |              |  |
| Define persona's field access for the Adia Fast                                                          | he condition                       | Augo Data                                                                                                    | Tate    |   |              |  |
| Define persona's field access for th<br>Aut a fait<br>ID Description                                     | te condition                       | Awayo Rages<br>Percent                                                                                                    | Tajo:   |   |              |  |
| a<br>Odine persona's field access for th<br>Adra fait<br>10 December                                     | he condition                       | Away-Tajte<br>Perces<br>Naturg<br>Loss-Dilow                                                                                                | Tapo -  |   |              |  |
| Befine generativ field access for 1<br>Add a field<br>C Description                                      | he condition                       | Awap-Tagin<br>Person<br>Malading<br>Law Down                                                                                                | Nafes   |   |              |  |
| Befree generativ field access for t<br>Acts halt<br>10 December                                          | he condition                       | Awage-Balte<br>Persona<br>Madastrop<br>Loan-Disore<br>Loan-Disoren<br>Loan-Downero                                                          | Net 1   |   |              |  |
| Beline persona's field access for the<br>Access fait Description                                         | he condition<br>Ann<br>Ann<br>Anna | Awago-Bajta<br>Penama<br>Makating<br>Lana-Disaw<br>Lana-Disaw<br>Lana-Disawa<br>Lana-Penemera<br>Lana-Penemera<br>Lana-Penemera             | Ngha    |   |              |  |
| Before persons's field access for t<br>Acta a list<br>C Deciption                                        | he configer                        | Awago Fagita<br>Persitis<br>Markaling<br>Licaro Obrano<br>Licaro Diseaso<br>Licaro Personano<br>Licaro Personano<br>Licaro Fernano<br>Chane | Tight . | j |              |  |
| . Define persona's field access for 1<br>Acts 1 Mil<br>10 December                                       | he condition                       | Awago Talgit<br>Person<br>Makatig<br>Loon-Dison<br>Loon-Dison<br>Loon-Processor<br>Data-raba<br>Data-raba<br>Data-raba                      | Tape.   | 1 |              |  |
| R Believe personal 's field accesses for it<br>Attra shati<br>10 December                                | he conditor<br>Ann<br>Ann<br>Annan | Ango Sign<br>Person<br>Westing<br>Loo-Operes<br>Loo-Operes<br>Loo-Operes<br>Loo-Operes<br>Data<br>Facto<br>Facto<br>Facto<br>Facto          | Tight . |   |              |  |

### Update to Persona Access Rights for Disclosure Tracking

In order for users to have edit access to the following fields in the Disclosure Tracking Tool, their assigned persona must be configured with the Change Disclosure Information access right. If this option is not configured in their persona, these fields will be inactive for the user.

#### In the Compliance Timeline Section:

- Application Date
- Estimated Closing Date

#### In the Other Tracking Section:

- Affiliated Business Disclosure Provided
- CHARM Booklet Provided
- HELOC Brochure Provided
- 1<sup>st</sup> Appraisal Provided
- Subsequent Appraisal Provided
- AVM Provided
- Home Counseling Disclosure Provided
- High Cost Disclosure

Please note that existing logic to auto-populate these fields are not affected by this new persona requirement.

| 100000000                                   |                                                                                                    |                   |                                            |                                            |        |
|---------------------------------------------|----------------------------------------------------------------------------------------------------|-------------------|--------------------------------------------|--------------------------------------------|--------|
| Personal represent pit functions in your co | repary Each persona defines acces                                                                                                    | e is functions, i | form, and                                  | toole e Troorques.                         |        |
| 1. Create a persona 🔓 😨 🔹 🛠 🗙               | 2. Define access for the Loan O                                                                                                    | ficer personal    |                                            |                                            | 48     |
| Bakating                                    | Access Here Parkes Low                                                                                                    | Fuena/Toolo       | afailer                                    | Tales Cetterin Certificari Repote Sellings | Edux A |
| on Often                                    | Instant Property                                                                                                    |                   |                                            | Inste                                      |        |
| aven Opener                                 | and the second second sec |                   |                                            | La Manager                                 |        |
| net Processor                               | Accessite Nase +                                                                                                    |                   |                                            | III 2 TPO Mumalian                         |        |
| Anderweiter                                 | 1003 Page 1                                                                                                    |                   |                                            | - Provident Loss Status                    |        |
| Dueor                                       | Image: 2     1002 Page: 2       Image: 2 Page: 3     1002 Page: 3       Image: 2 Page: 4     1001 Marging Interest                                                                                                    |                   |                                            | 19 Barrana Contacto                        |        |
| lunder                                      |                                                                                                    |                   |                                            | / Convention Los                           |        |
| lost Claser                                 |                                                                                                    |                   |                                            | - 7 Taks                                   |        |
| econdary Marketing                          |                                                                                                    |                   |                                            | a 7 Alf Technol                            |        |
| Jock Deek                                   | 2010 GPE                                                                                                    |                   | in 2 Vetication and Documentation Tracking |                                            |        |
| pates.                                      | 2010 HJO-1 Page 1                                                                                                    |                   | to 2 Deline Talking                        |                                            |        |
| anvitar                                     | 2010 HJD 1 Page 2                                                                                                    |                   |                                            | G-Withways Decisions Information           | 1 1    |
| Availty Control                             | 2010H30-1 Page 3                                                                                                    |                   |                                            | Charge Heastrie                            | - n    |
| CONFING .                                   | 2010 Newigakar                                                                                                    |                   |                                            | - Eclais Yolats Records                    |        |
| Andrower                                    | 2015 Newsperier                                                                                                    |                   | Harunty Fulfil                             |                                            |        |
| lanage                                      | Additional Discharge                                                                                                    | internetion       |                                            | LITTLE (SEE) (Sel-Market                   |        |
|                                             | Additional Perspectra                                                                                                    | -instantion       |                                            | Citer and rates                            |        |
|                                             | Atland Isomers In                                                                                                    | autometric.       |                                            | in 17 Fee Valuese Westment                 |        |
|                                             | Atland Busters D                                                                                                    | oclosure          |                                            | - Art-Steams Sale Hatter Declarate         |        |
|                                             | Generals Forme A                                                                                                    | trumper l         |                                            | - 7 Net Tangkle Benefit                    |        |
|                                             | FT ATRICE Manager                                                                                                    |                   |                                            | - FCS Data Verser                          |        |
|                                             |                                                                                                    |                   | _                                          | ± 17 TOL Senices                           |        |

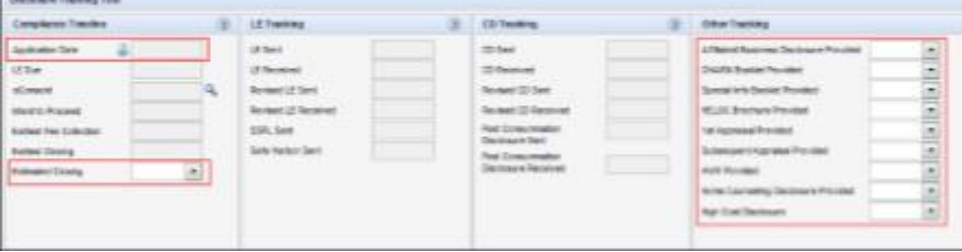

# **Additional Permission Rights to Cure Variance in Personas**

For users assigned with a persona that does NOT grant permission to cure variance issues on the Fee Variance Worksheet, they will see the following new behavior on the Fee Variance Worksheet and Closing Disclosure Page 1 in Encompass:

- All of the fields in the Tolerance Cure section of the Closing Disclosure Page 1 will be inactive, including the Lock icon for the Required Cure Amount field.
- All of the fields in the Tolerance Cure section of the Fee Variance Worksheet will be inactive, including the Lock icon for the Required Cure Amount field.
- The Cure Variance button provided in the Good Faith Fee Variance Violated alert message will be inactive. Note that this is existing behavior that was in place in prior versions of Encompass.

These cure variance options are enabled for users with personas where this Cure Violation option is selected in the Personas Tool.

| Fersonal                                      |                                                 |                      |                |                        |                                                  |  |  |
|-----------------------------------------------|-------------------------------------------------|----------------------|----------------|------------------------|--------------------------------------------------|--|--|
| Personal represent jub functions in your comp | any East perm                                   | ran defrem accord to | hodies, See    | e, escluce is Drompee  |                                                  |  |  |
| 1. Cente agernere. 3 0 0 0 X                  | C 2. Online access for the Law Officer persons. |                      |                |                        | 4.0                                              |  |  |
| Rebeing                                       | Access No.                                      | ne   Postre   Lian   | Farm/Task      | efinite   Trates Genal | In Calibural Parch Settion Stand Settion Convert |  |  |
| Los Office<br>Los Denne                       | Ingut Forms                                     |                      |                |                        | Toola                                            |  |  |
| Loan Processor                                | Accessible                                      | Nor +                |                |                        | + PERCENTERS                                     |  |  |
| Delevator                                     | E                                               | 1003/Fage 1.         |                |                        |                                                  |  |  |
| Deser                                         | B                                               | 10DPage 2            |                |                        | - of the Longen                                  |  |  |
| Farder                                        | E                                               | 1802Page 2           |                |                        | - 2 Sull the Lifeta                              |  |  |
| Past Clower                                   | B                                               | 1000 Page 4          |                |                        | - Witness                                        |  |  |
| Secondary Harkeling                           | 12                                              | 100 Hotpapel time    | 10             |                        | - WALL TANKS                                     |  |  |
| Jush Deek                                     | 10                                              | 2810-016             |                |                        | - Of the former and Taxametrater Taxing          |  |  |
| Duyer                                         | PR                                              | 2010 HUE-1 Page 1    |                |                        | - 9 Indone Takey                                 |  |  |
| Jervicer .                                    | 10                                              | 2010 HUD 1 Fran 2    |                |                        | Cold fee language High deet                      |  |  |
| Salty Careal                                  | 64                                              | 2010 HUD 1 Page 2    |                |                        | 1/2 Cure Volume                                  |  |  |
| leaving                                       | 100                                             | 2010 Aurolantes      |                |                        | - Ne Seeng Sale Natur Dallanet                   |  |  |
| Action:                                       | 100                                             | Mail Association     |                |                        | Plan Targite Broff                               |  |  |
| Perspe                                        | 125                                             | A SHITE R. A.L.      | Address of the |                        | - IF BES ONA Wever                               |  |  |

# **TPO Settings and Webcenter Provisioned**

To eliminate confusion for TPO Connect customers, TPO WebCenter Site Management setting will only be displayed if:

Encompass TPO Connect has not been provisioned

And

Encompass TPO WebCenter is provisioned

### **TPO Connect Status Fields in Reporting Database**

The Log.MS.TPOConnectStatus field has been added to the Milestones tab in the Reporting Database. When this field is included in reports, TPO Connect users can view the status of their loans at each milestone and their current stage in the loan process. This field is a virtual field and in order to add this field to the Selected Fields list in the database, a milestone to be associated with the field must be selected.

## eFolder and Status Online Email Templates

Email templates used when sending email notifications from the eFolder and for Status Online updates, have been updated. The changes enable the recipients full name to be inserted into templates use for loans originated via an Encompass Consumer Connect website. Previously templates were limited to fields that displayed either the borrower or co-borrower name. This change enables co-borrower who utilize a Consumer Connect website, and who share an email address, to receive email notifications that dynamically insert the name of each borrower, rather than inserting the same borrower name in both emails.

### eDisclosure Agreement Form Updated

To conform to current compliance requirements, updates have been made to the verbiage on the eConsent agreement that borrower must review and accept before they can receive loan documents electronically. The updated version of the form is used on new loans created on or after April 7, 2018. Loans created prior to the April 7<sup>th</sup> update will continue to use the older version.

Please note that this new version of the eConsent Agreement will also be used with new loans created in earlier version of Encompass including 18.1 and 17.4.

### **Diagnostic Mode Enhancements**

The following enhancements have been made to the JIT Logger are being introduced in 18.2:

- In 18.1 the new Diagnostic Mode Just in Time option was introduced for admin users to access in the Encompass Help menu and perform application logging in real time. At that time, the JIT log file that is transferred manually to the Ellie Mae Customer Support team for them to analyze could contain sensitive Personally Identifiable information that was displayed in plain text and not masked or otherwise obscured. Starting in 18.2, the PII information in these log files is now masked in order to keep this information secure. Instead of plain test, this information is now displayed as a series of special characters.
- Genuine Channels are now recorded in the JIT Logger log files. These logs indicate system connectivity status and are created when a GCTrace is added to your system registry.
- A new Clear Log button has been added to the JIT Logger user interface. Click this button to clear the log with having to restart Encompass. Assuming the JIT Logger was monitoring your system previously or if there were errors indicated in the log, clicking the Clear Log button gives you a blank log file to start logging with.

### **EPPS Program Grid**

In the Encompass 17.3 release, the Select EPPS Loan Programs grid on the Correspondent Trades Details tab was introduced but was not exposed to the Encompass SDK. This enhancement exposes the table to the SDK, as well as the EPPS Loan Programs Table setting, which maintains the grid on the Details tab.

# **TPO Connect Items in SDK**

The Log.MS.TPOConnectStatus field and Log.MS.CurrentTPOConnectStatus fields are virtual fields that are now available for administrators to add to their Reporting Database so they can monitor the status of Encompass TPO Connect loans in terms of what milestone the loan is currently at in the loan process. The Encompass SDK has been updated to include these fields as a Property and can now be applied via the SDK.

In addition, both fields have also been added to the MilestoneEvent object for accessibility via the SDK.

# **PostSharp Code Removed From SDK Class**

The PostSharp code previously included in the FieldChangeEventArgs in the EncompassObjects.dll has been removed. The FieldChangeEventArgs is one of the most commonly used classes in Plugins, and the CurrentLoan.FieldChange event is fired thousands of times every time a loan is opened and it was discovered that the addition of PostSharp code into the FieldChangeEventArgs slowed down plugin code significantly. The PostSharp code was in place to check the FieldChangeEventArgs properties, and it was determined that it should be removed since every client using plugins would experience improved performance immediately.

# \*Fixed Issues 18.2\*

### **Alternate Disclosure Option**

Previously there was an issue that caused the Use Alternate checkbox to not be selected in a loan file that was created using a Loan Template Set that included a Loan Programs template and a Data template with the check box selected. This issue has now been resolved and the Use Alternate checkbox is now being applied properly.

Workaround:

The following workaround was provided for this production issue and is no longer required for Encompass 18.2 and later.

 Create a Custom Alert where when Loan Purpose is Cash-Out Refi or No Cash-Out Refi and Use Alternate is not checked, require Use Alternate be checked. Alert will clear once complete.

### **Mapping from MLDS to Itemization Removed**

An update has been made to remove the 2015 Itemization mapping requirement for MLDS fees in a Data Template for California loans covered by the Know Before You Owe rule.

Loans not covered by the Know Before You Owe rule or supported through the 2010 Itemization continue to use the existing MLDS fee mapping process.

### **Alternate CD Corrected**

Previously there was an issue that caused the descriptor field at the bottom of the Loan Estimate column in the Calculating Cash to Close section on the alternate CD Page 3 to incorrectly display To Borrower when it should have displayed From Borrower. This would occur for loans that were disclosed with payoffs and payments that exceeded the loan amount, and then redisclosed later with adjusted payoffs and payments that did not exceed the loan amount. This issue has now been resolved and From Borrower now displays for loan under the conditions described above.

Workaround:

The following workaround was provided for this issue and is no longer required for Encompass 18.2 and later.

• Lock the Total Payoffs and Payments (k) to change the value to From Borrower.

### **Typo Corrected for FHA 203(K)**

A typo was corrected on line 3A on the FHA 203(K) tab on the FHA Management input form.

Corrected Description: Sum of Step 2E + Step 1E (i.e. Adjusted As-Is Value + Step 1 Total)

# **Itemization Section 1200 Totals Corrected**

Previously there was an issue that caused the total borrower-paid fees that display in the section 1200 header and the total for the Recording Fees and Other Taxes in line 1201 on the 2015 Itemization input form to not update correctly when one of the 1200 section fields included in the total fields was updated via a business rule. This has now been resolved.

#### Workaround:

The following workaround was provided for this production issue and is no longer required for Encompass 18.2 and later.

 Manually set the total borrower-paid fees to the sum of all fields in the 1200 section of the 2015 Itemization.

# Selecting "Construction" for Purpose on Secondary Registration

Previously there was an issue that caused an error message to generate when the "Construction" option was selected as the Purpose of Loan on the Current Loan Info tab on the Secondary Registration screen. This issue has now been resolved.

### **Interim Servicing Tool**

Previously there was an issue occurred when multiple Payment transactions were added on the Interim Servicing Worksheet. On the last Payment transaction, only dates and the Interest Rate was entered. This issue has now been resolved.

### **Investment Selection for Field 1811 and 2950**

Previously an issue occurred where an error was generated because the selection for field ID 1811 and 2950 did not match on the Compare with Current Loan Data pop-up window. This issue has now been resolved.

### **Comments on Lock Request Form**

Previously an issue occurred where the Comments on the Lock Request Form were overwritten by the Program Notes after a loan was priced via EPPS, and then updated in Encompass. This issue has now been resolved.

# Lock # Days Field on Secondary Lock Tool

Previously an issue occurred where the Lock # Days on the Secondary Lock Tool was recalculated if it was modified when submitting current pricing via the Worst-Case Pricing Tool. This issue has now been resolved.

# **LTV Calculation for Construction Loans**

The following update has been made to the calculation for the As Completed Appraised Value to ensure that the correct LTV ratio is being calculated for loans with the Construction or Construction-Perm option selected for Purpose of Loan:

- When an amount is entered or modified for the Appraised Value, the As Completed Appraised Value is populated with the Appraised Value.
- When no Appraised Value is entered, the As Completed Appraised Value is calculated by adding the Present Value of Lot and the Cost of Improvement.

! When updating to Encompass 18.2, the As Completed Appraised Value field is locked for an existing Construction or Construction-Perm loan file to prevent the ratio from being recalculated. Click the gold Lock icon provided for field CONST.X59 to trigger a recalculation of the value to apply the new calculation.

### **FNMA Loan File Imports**

Previously there was an issue that caused the Apply Actual Payment Change checkbox on the Projected Payments table on the LE Page 1, RegZ-LE, CD Page 1, and RegZ-CD input forms to be selected by default when creating a new loan by importing a FNMA loan file. This issue has now been resolved.

! The Apply Actual Payment Change checkbox is visible only when the ARM option is selected for the Amortization Type.

## Loans Deleted or No Longer Accessible Error Message

Clients reported receiving the following error message when they attempted to access a loan from the Encompass Pipeline:

"The selected loan has been deleted or is no longer accessible."

This issue has now been resolved.

Workaround A:

- Have the client first rebuild the loan folder that the loan shows up in the Pipeline view.
- Next, rebuild the loan folder where the file server shows the loan.

Workaround B:

• Contact EllieMae to move the loan on the file server to the loan folder that the loan shows in the Pipeline view.

# **Credit Score for Decision Making**

In the Reporting Database, the VA Loan Summ Cred Score field is listed as a String. If a user enters 1000 for the credit score, Encompass will automatically put a comma after the 1. This leads to errors like this one being triggered when generating reports:

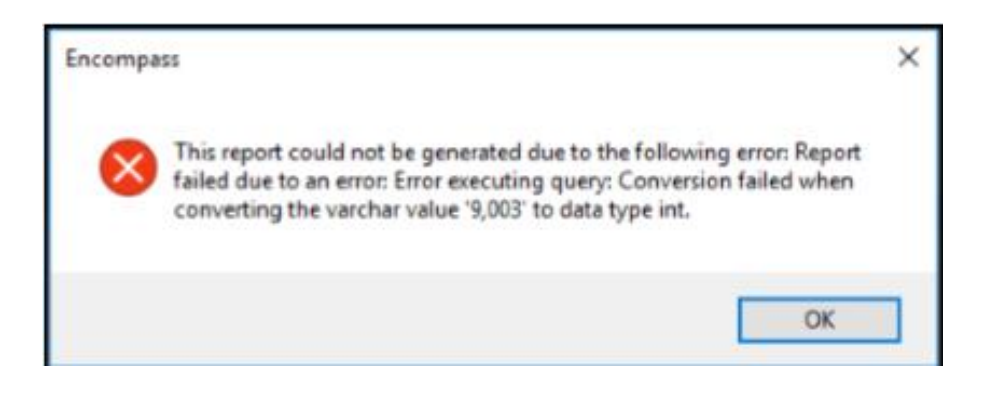

This has now been resolved and users can no longer enter a comma in the VASUMM.X23 field in the loan file.

### **Error When Running Reports on Business Contacts**

Previously Business contacts associated with multiple loans could generate an error message when running reports. This issue has now been resolved and the reports for Business Contacts can now be generated successfully.

### **Trade Management Data No Longer Cleared**

Previously an issue occurred when the Eligible Loans filter on the Correspondent Trades Details tab was switched from "Simple" to "Advanced" back to "Simple" again. If switched during one session, the Note Rate data was cleared. If switched after a session is saved, the EPPS Loan Programs were cleared, and the Note Rate data was cleared. This issue has now been resolved and the data remains even when switched.

### Persona Access to Fields Rule on Itemization Lines 901 & 902

Previously an issue occurred where the Persona Access to Fields business rules set up to prevent user access to the Lock icons on lines 901 and 902 on the 2010 and 2015 Itemization input forms were not being enforced. When the rule was configured to give specific personas "View Only" rights to these Lock icons, users with this persona were still able to click these Lock icons on the form. This issue has now been resolved.

| 0 | 900  | ). Items Require                                       | d by Lender to be Pa | iid in Advano | e        |          |                 |             |
|---|------|--------------------------------------------------------|----------------------|---------------|----------|----------|-----------------|-------------|
|   |      |                                                        |                      |               | Borrower | Seller 👔 | Paid By / P / I | 8/A/Paid To |
| Ľ | 901. | Display Daily M<br>Daily Int. Charges<br>Interest from | erest to 2 Decimals  |               |          |          |                 |             |
| 2 | 902  | Mg Ins. Premium                                        |                      |               |          |          |                 |             |

Recommended:

When setting up this rule, the Lock icon on line 901 is field ID LOCKBUTTON\_L245 and the Lock icon on line 902 is field ID LOCKBUTTON\_337.

### Field Triggers for Manual Change to Custom Calculated Fields

When the business rule was set up to trigger and initiate an action when a custom field that is also a calculated field was changed, the rule was not triggered when the field was changed manually. This issue has been resolved and rules set up to trigger based on manual changes to a custom calculated field are now triggering as expected.

### **Universal Loan ID for Duplicated Loans**

An issue was resolved that loans created by duplicating an existing loan to copy the Universal Loan ID from the original loan file instead of creating a new Universal Loan ID for the duplicated loan file.

Workaround:

• Click the blue Lock icon next to the Universal Loan ID. The icon will turn blue. Click the icon again to update the Universal Loan ID.